Crésus Facturation

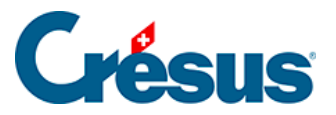

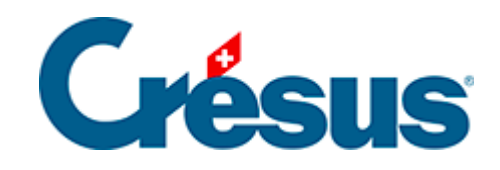

## **Crésus Facturation**

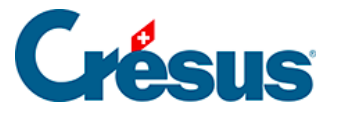

## 7.6.4 - Traiter la facture

Pour traiter la facture d'une livraison :

- Sélectionnez la fiche de la livraison.
- Passez dans l'onglet Détails.
- Vérifiez les quantités reçues et les prix facturés.
- S'il y a lieu, ajoutez les frais de port et d'emballage.
- Crésus affiche le montant total de la facture au bas du tableau détaillé, sous *Total enregistré*, avec la mention *(calculé)* :

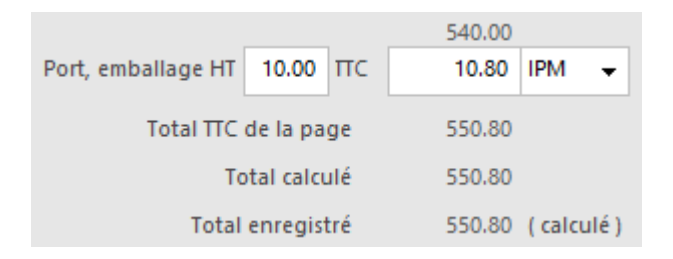

- Cliquez le bouton *Enregistrer comme facture*.
- Si le montant de la facture reçue ne correspond pas au total du détail, cliquez le bouton *Saisir le total facturé* :

| Traitement de la facture                          | ×       |
|---------------------------------------------------|---------|
| Entrez le montant et la date de la facture        |         |
| Le montant calculé de la facture s'élève à 550.80 |         |
| Montant effectif de cette facture<br>550          |         |
| Date de la facture                                |         |
| 05.09.2013                                        |         |
| Dates détaillées OK                               | Annuler |

- Le dialogue vous demande de confirmer (ou d'introduire) le montant facturé, ainsi que d'indiquer la date de la facture.
- Après validation, le total enregistré porte la mention (arrêté) :

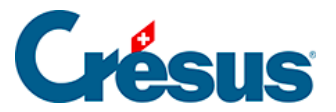

|                              | 540.00          |
|------------------------------|-----------------|
| Port, emballage HT 10.00 TTC | 10.80 IPM 👻     |
| Total TTC de la page         | 550.80          |
| Total calculé                | 550.80          |
| Total enregistré             | 550.00 (arrêté) |

• Vous pouvez corriger le total arrêté en cliquant le bouton Saisir le total facturé.

Quelle que soit la modification apportée aux quantités ou prix, le total arrêté ne change pas. Pour revenir au total calculé, ou pour modifier le total arrêté, cliquez à nouveau *Saisir le total facturé* 

- Ce bouton est également disponible dans l'onglet *Résumé* de la facture.
- Validez la facture √ (F12).